## 西门子广东省 云浮市 (中国)授权 一级代理总代理

| 产品名称 | 西门子广东省 云浮市(中国)授权<br>一级代理总代理                       |
|------|---------------------------------------------------|
| 公司名称 | 广东湘恒智能科技有限公司                                      |
| 价格   | .00/件                                             |
| 规格参数 | 西门子变频器:西门子触摸屏<br>西门子伺服电机:西门子PLC<br>西门子直流调速器:西门子电缆 |
| 公司地址 | 惠州大亚湾澳头石化大道中480号太东天地花园2<br>栋二单元9层01号房             |
| 联系电话 | 18475208684 18475208684                           |

## 产品详情

西门子电机变频调速控制以前多在驱动控制器中实现,例如Cu320、Cu310等控制单元,使用Scout 软件进行配置。对于使用者来讲,Scout使用难度相对较大。现在西门子逐渐将驱动功能放在PLC中 完成。下面按步骤介绍创建轴并模拟运行的过程。

首先打开博途V15.0软件,选择新建项目。

在对话框中输入项目名称,存储路径,作者名字等,点击"创建"。

创建好项目后在项目树中点击"添加新设备",出现的对话框中选择"控制器",然后找到使用的PLC型号和 版本,此处使用CPU1516-3的最新版本。

点击确定后出现硬件组态画面,给PLC设定子网参数,此处使用默认值。

然后添加驱动信息,根据下图所示找到使用的驱动型号。此处使用Cu310-2。

选好后拖拽到硬件组态中,然后设定总线使用之前PLC创建的PN1。

对驱动控制器进行配置,选择矢量类型,标准报文2。

在工艺对象目录下点击新增对象,找到运动控制的速度轴对象,添加。

速度轴的对话框中可以选择基本参数、硬件接口以及扩展参数。

在硬件接口中选择前面硬件组态中添加的Cu310。

选择"运行时自动应用驱动值"。

配置完毕后点击编译按钮,对项目进行编译。

结果在软件下方显示,没有错误。

在OB1中添加功能块, MC\_POWER,在Axis输入端选择之前添加的速度轴。

将各个输入输出引脚配置相应的变量。

后面再添加MC\_MOVEVELOCITY和MC\_HALT。分别用于控制轴的启动和停止。

配置完毕后右键点击项目,选择属性。

对话框中选择"块编译时支持仿真",否则后面仿真会报错。

运行仿真软件,选择PLC为SIM-1500。

在扩展下载对话框中可以找到模拟运行的PLC

下载项目,选择启动模块

监控项目给功能块使能

启动运行。默认速度为100转/分

在诊断界面可以进行监控实际速度。

如果要停止就给MC\_HALT功能块信号。要注意使用该速度功能块不能连续调整速度。每次设定速度值 后需要再次给Execute信号。